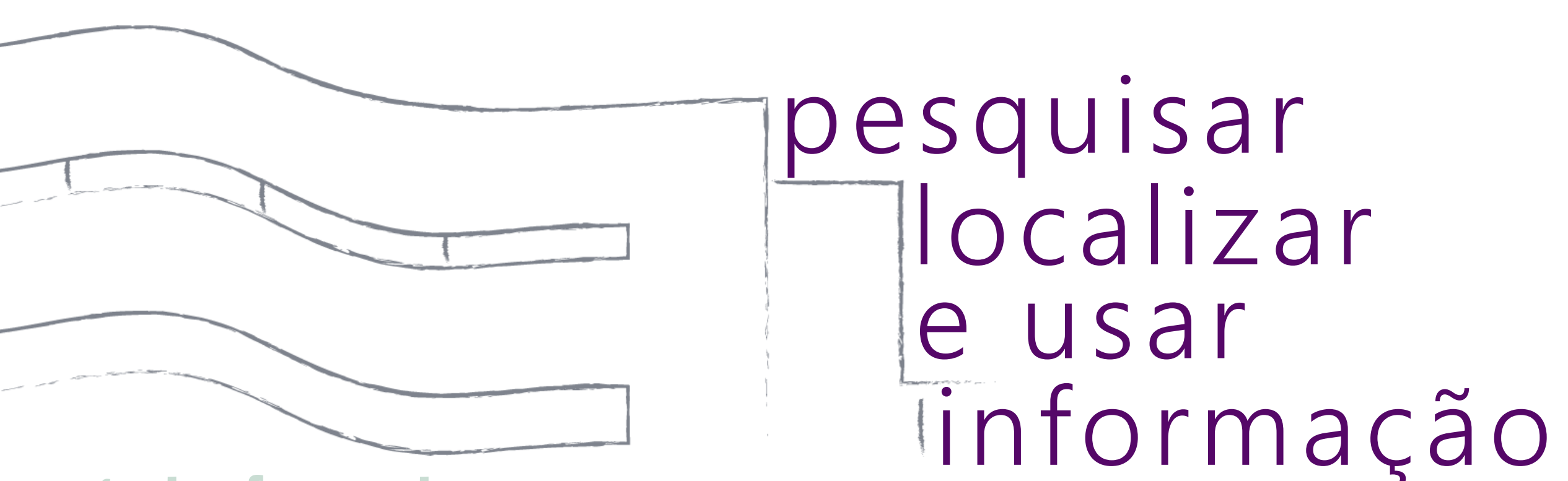

### perguntas frequentes bibliotecas ua

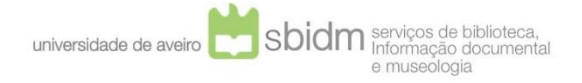

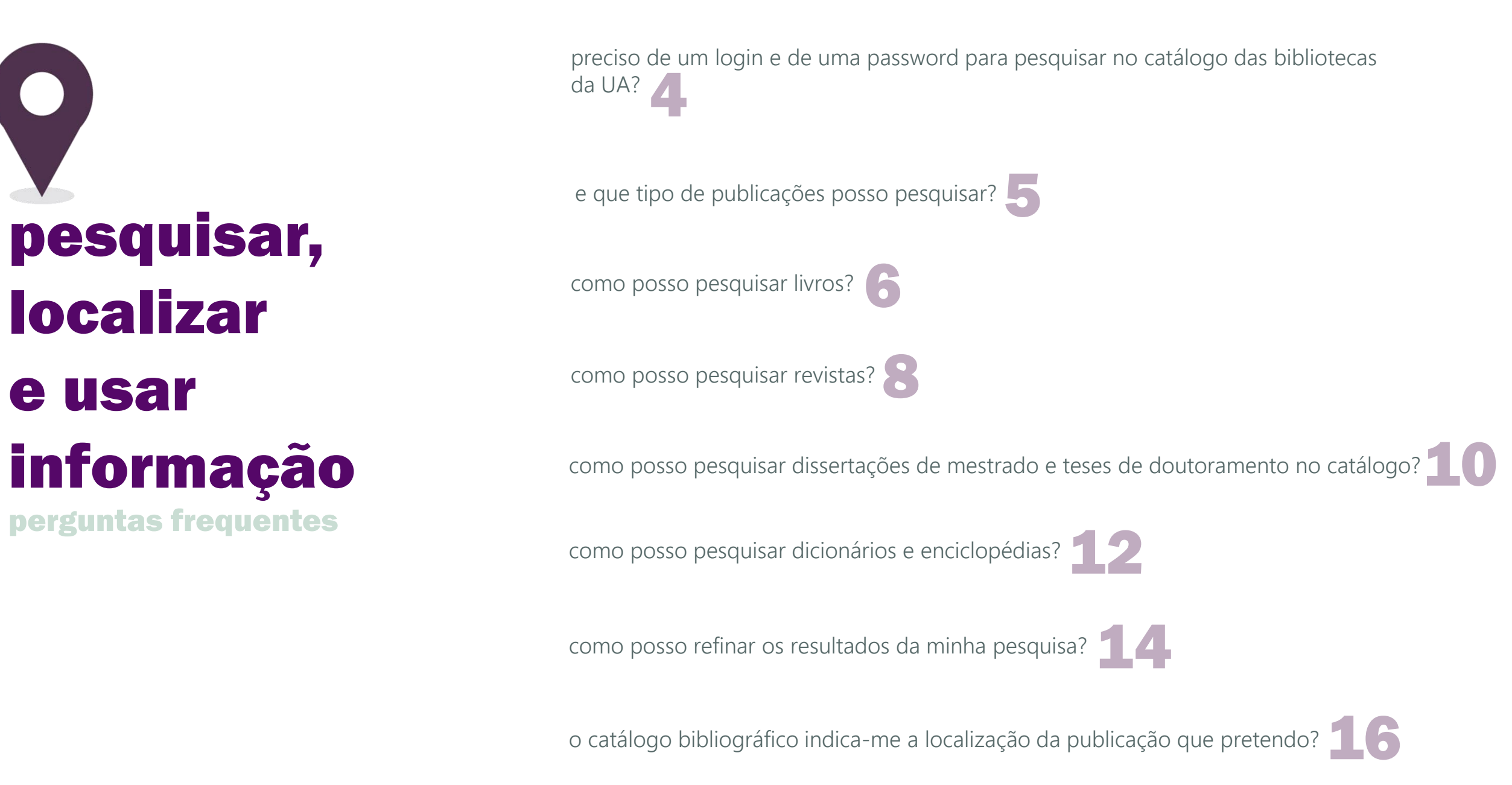

![](_page_2_Picture_0.jpeg)

como posso localizar bibliografia recomendada para as minhas disciplinas? 1 8

o que significa quando uma publicação apresenta o tipo de documento: Condicionado?

o que significa quando uma publicação apresenta estado Interdito?

como posso criar listas temáticas de publicações através do catálogo bibliográfico?

como posso exportar registos do catálogo para um gestor de referências bibliográficas? **26** 

como posso aceder a conteúdos eletrónicos subscritos pela UA?

como posso localizar artigos científicos?

como posso ter acesso a documentação europeia? 32

aceder aos recursos American Corner?

### preciso de um e de uma password para pesquisar no catálogo das bibliotecas da UA?

INICIC

é necessário qualquer tipo de registo para pesquisar no catálogo bibliográfico. Para efetuar uma pesquisa aceda a <u>http://opac.ua.pt</u>.

imagem: Alessio Lin (<u>https://unsplash.com/@paradox\_zer0</u>) / CCD 1.0

e que tipo de publicações posso pesquisar?

livros

revistas

dicionários/enciclopédias partituras

registos sonoros

![](_page_5_Picture_0.jpeg)

![](_page_6_Picture_0.jpeg)

### selecione

a opção "Pesquisa Avançada"; no separador "Tipo de documento" selecione a opção "Livro"

![](_page_6_Picture_3.jpeg)

tenha em conta que o catálogo permite pesquisar sobretudo livros em formato papel. Saiba mais sobre a pesquisa de livros em formato eletrónico em <u>http://www.ua.pt/sbidm/biblioteca/ebooks</u>.

![](_page_6_Picture_5.jpeg)

### revistas?

imagem: Pineapple Supply Co. (<u>https://unsplash.com/@pineapple</u>) / CCO 1.0

tenha em conta que o

catálogo permite pesquisar

sobretudo revistas em

formato papel. Saiba mais

sobre a pesquisa de revistas

em formato eletrónico em

http://www.ua.pt/sbidm/biblioteca/revistas.

![](_page_8_Picture_7.jpeg)

aceda ao Catálogo bibliográfico http://opac.ua.pt

selecione a opção "Pesquisa avançada"; no separador "Tipo de documento" selecione a opção "revista" pesquise pelo título da revista ou por palavra-chave

no registo selecionado, verifique se a opção "recursos em linha"

está visível, permitindo-lhe ter acesso à publicação em formato eletrónico; caso a opção anterior não esteja disponível aceda ao separador **exemplares**, para verificar os números da revista disponíveis em formato papel.

![](_page_9_Picture_0.jpeg)

imagem: Pineapple Supply Co. (https://unsplash.com/@pineapple) / CCO 1.0

no registo selecionado, verifique se é

apresentada a opção "Recursos em

linha", que lhe permite aceder ao

documento em formato eletrónico;

caso a opção anterior não esteja

disponível, verifique no separador

"Exemplares" as condições de acesso

ao documento em formato papel.

![](_page_10_Picture_8.jpeg)

### a opção "Pesquisa Avançada"; no separador "Coleção" selecione

a opção "Literatura cinzenta (teses, dissertações, ...)" e efetue a pesquisa;

imagem: Gabriel Santiago (https://unsplash.com/@gabrielssantiago) / CCO 1.0

como posso pesquisar

# dicionarios encicloped

#### aceda ao Catálogo bibliográfico http://opac.ua.pt; selecione a opção "Pesquisa Avançada"; no separador "coleção" selecione a opção "Obras de referência" pesquise pelo título da publicação pretendida ou por palavra-chave.

### os resultados da minha pesquisa?

imagem: Adrian Flores (<u>https://unsplash.com/@princecycling</u>) / CCQ1.0

12

DUN-ACE

![](_page_14_Picture_0.jpeg)

aceda ao catálogo bibliográfico - <u>http://opac.ua.pt</u>; efetue a pesquisa pelo título, autor ou assunto; na área "Refinar a pesquisa" (barra lateral esquerda), selecione as opções que pretende.

![](_page_14_Picture_2.jpeg)

aceda ao catálogo bibliográfico - <u>http://opac.ua.pt</u>; selecione a opção "Pesquisa Avançada" que lhe permite: combinar vários termos de pesquisa, usando os operadores booleanos (AND, OR, NOT) e filtrar os resultados por: tipo de documento, localização, coleção, idioma, limite cronológico (intervalo de data de publicação).

### e o catálogo bibliográfico indica-me a OCCAIZAÇÃO da publicação que pretendo?

imagem: Annie Spratt (<u>https://unsplash.com/@anniespratt</u>) / CCO 1.0

após efetuar a pesquisa, aceda à lista de resultados e clique sobre o

título do registo pretendido. na tabela "Exemplares" dispõe de

informação sobre o número de exemplares, a localização, a cota

(etiqueta na lombada dos documentos) e o estado da publicação.

### A COTA É UM CÓDIGO ALFANUMÉRICO, CONSTITUÍDO POR NÚMEROS E LETRAS QUE PERMITE LOCALIZAR O LIVRO NA ESTANTE.

![](_page_16_Picture_5.jpeg)

![](_page_16_Picture_6.jpeg)

![](_page_16_Picture_7.jpeg)

#### a letra e cor da cota variam consoante o piso

Piso 4 – Avançado (A) – cor-de-rosa Piso 3 – Humanidades (H) – azul Piso 2 – Geral (G – piso da entrada) – verde Piso 1 – Depósito (D) – branco

#### organização nas outras bibliotecas da UA

Mediateca (CF), ex.: CF-25-649; CF/DP-25-20 Sala de leitura do Complexo Pedagógico (CP), ex.: 004CP.23.2ed ESTGA (ESA), ex.: 621.3ESA.38 ESAN (ESAN), ex.: 658.8ESAN.34 ISCA-UA (ISCA), ex.: 33ISCA.16711; 33ISCA.1102.DEP

### como posso localizar **DEDEDEDES SECONDES SECOND**

#### aceda ao catálogo bibliográfico <u>http://opac.ua.pt</u>; clique na opção "Bibliografia recomendada" selecione o respetivo curso;

selecione o(s) título(s) pretendido(s) para saber a sua **localização,** cota e disponibilidade.

![](_page_18_Picture_2.jpeg)

![](_page_18_Picture_3.jpeg)

![](_page_19_Picture_0.jpeg)

![](_page_20_Picture_0.jpeg)

o Fundo de Empréstimo Condicionado (FEC) refere-se a um conjunto de livros que

os professores recomendam como fundamentais para cada uma das disciplinas que

lecionam. Deste modo, os livros que pertencem à bibliografia recomendada pelos

docentes apresentam o tipo de documento *condicionado*.

![](_page_21_Picture_0.jpeg)

![](_page_21_Picture_1.jpeg)

![](_page_21_Picture_2.jpeg)

o que significa quando uma publicação apresenta o estado

Interdito?

não são facultadas para empréstimo:

significa que a publicação **RAD** é passível de **requisição**, ou seja,

só será possível a sua consulta nas salas de leitura das

bibliotecas.

publicações de referência (dicionários,

enciclopédias, atlas, repertórios); publicações que

constituem os fundos especiais e reservados; o

último fascículo recebido de cada revista;

publicações raras ou consideradas de difícil

aquisição; publicações que se encontram em mau

estado de conservação.

23 início

### de publicações através do catálogo bibliográfico?

ite.

1,749

imagem: Steven Wei (https://unsplash.com/@stevenwei) / CCO 1.0

日常ない

a criação de listas temáticas permite

guardar no

seu espaço pessoal conjuntos

de registos

bibliográficos

por área de

interesse/

temática.

aceda ao catálogo bibliográfico em <u>http://opac.ua.pt;</u>

selecione a opção "Entrar" para aceder ao espaço

pessoal através dos dados de Utilizador Universal (UU);

efetue a pesquisa pretendida; selecione com um visto os registos que pretende adicionar à lista; no

campo "Adicionar a...", que se encontra no topo da lista de resultados, selecione a opção "Nova lista"; atribua

![](_page_24_Picture_13.jpeg)

um nome à lista e finalize com a opção "Guardar."

# Image: Construction of the second second

JIAN

imagem: Daniel Alvarez Sanchez Diaz (https://unsplash.com/@danilioneboy) //CCO 1.0

### aceda ao catálogo bibliográfico http://opac.ua.pt

efetue a **PESQUISA** pelo título, autor ou assunto; na página do(s) resultado(s) aceda à extensão "**Import to Mendeley**" presente

no canto superior direito do browser;

na caixa que surge, selecione o(s) registo(s) pretendido(s) e clique em "Save".

imagem: arvin febry (<u>https://unsplash.com/@arvinfebry</u>) / CCO 1.0

como posso aceder aos

24

#### recursos eccursos eccursos eccursos eccursos subscritos pela UA?

THE NUMBER OF

![](_page_28_Picture_0.jpeg)

#### comunidade UA

o acesso aos recursos eletrónicos subscritos pela UA pode ser feito através de um computador com Internet/WiFi, dentro do domínio ua.pt (Campus e Escolas Superiores). Deverá aceder à rede eduroam e autendicar-se através dos dados de Utilizador Universal (UU).

### utilizadores com cartão de utilizador externo das bibliotecas da UA

o acesso aos recursos subscritos pela UA é efetuado apenas nos computadores com acesso à Internet da Biblioteca e Mediateca através do login de utilizador externo já atribuído.

#### utilizadores ocasionais sem vínculo à UA

para aceder aos recursos subscritos pela UA solicite um login de visitante junto do balcão de atendimento da Biblioteca ou da Mediateca. Este login é pessoal e intransmissível e tem a duração de 24h. Para a atribuição do login deve ser apresentado o cartão de cidadão, indicada a morada e um contacto. O login de visitante permite o acesso aos recursos nos computadores da biblioteca.

### fora da UA

o acesso aos recursos subscritos pela UA em locais fora do domínio ua.pt, como em casa ou no local de trabalho, é realizado através da configuração no computador pessoal da ligação a uma rede privada virtual – VPN.

+ info.: <u>http://www.ua.pt/stic/teletrabalho\_vpn</u>

### recursos subscritos pela UA disponíveis em: http://www.ua.pt/sbidm/biblioteca/artigos http://www.ua.pt/sbidm/biblioteca/ebooks

http://www.ua.pt/sbidm/biblioteca/revistas

29 || início

como posso localizar

científicos?

imagem: Andrew Peloso (<u>https://unsplash.com/@andrewpeloso</u>) / CCO 1.0

os artigos científicos e de revisão e os papers

de conferências são resultado da investigação

científica publicada.

### <u>http://www.ua.pt/sbidm/biblioteca/artigos</u>

estes documentos podem ser localizados através de bases de dados de artigos científicos, repositórios de documentos digitais, institucionais ou temáticos, através de sistemas agregadores de bases de dados ou repositórios e, em última análise, em motores de pesquisa web, como o Google Scholar ou outros motores de pesquisa temáticos.

como posso ter acesso a

### so a ere

o Centro de Documentação Europeia (CDE) da Universidade de

Aveiro surgiu em 1995 e integra a Rede de Centros de

Documentação Europeia criada pela representação em Portugal

da União Europeia. Disponibiliza documentação generalista

sobre informação europeia, impressa e eletrónica.

### http://www.ua.pt/sbidm/cde

Fica situado no 4º piso da Biblioteca da UA, ao lado do American

Corner, e reúne publicações das Instituições e dos países que

formam a União Europeia.

## And the posso aceder to a construct the posso aceder to a construct to a construction of the posso aceder to a construct to a construct to construct to a construct to a construct to a co

sob proposta da Embaixada dos Estados Unidos da América à Universidade de Aveiro, e inserido no Programa «Portuguese American Corners», foi criado na Biblioteca da UA o «American Corner da UA», um centro de documentação abrangente, marcando o início de um vasto programa de colaboração entre aquela Embaixada e a UA. o American Corner está instalado no 4º piso da Biblioteca.

american corner MediaLab (concertos) palestras) concursos) bolsas de estudo) recursos eletrónicos) livros DVDs

![](_page_34_Picture_2.jpeg)

![](_page_35_Figure_0.jpeg)

2017 Serviços de Biblioteca, Informação Documental e Museologia Universidade de Aveiro

http://www.ua.pt/sbidm/biblioteca | sbidm-biblioteca@ua.pt

<u>https://issuu.com/bibliotecasua</u>

https://www.facebook.com/bibliotecasuaveiro

![](_page_35_Picture_5.jpeg)